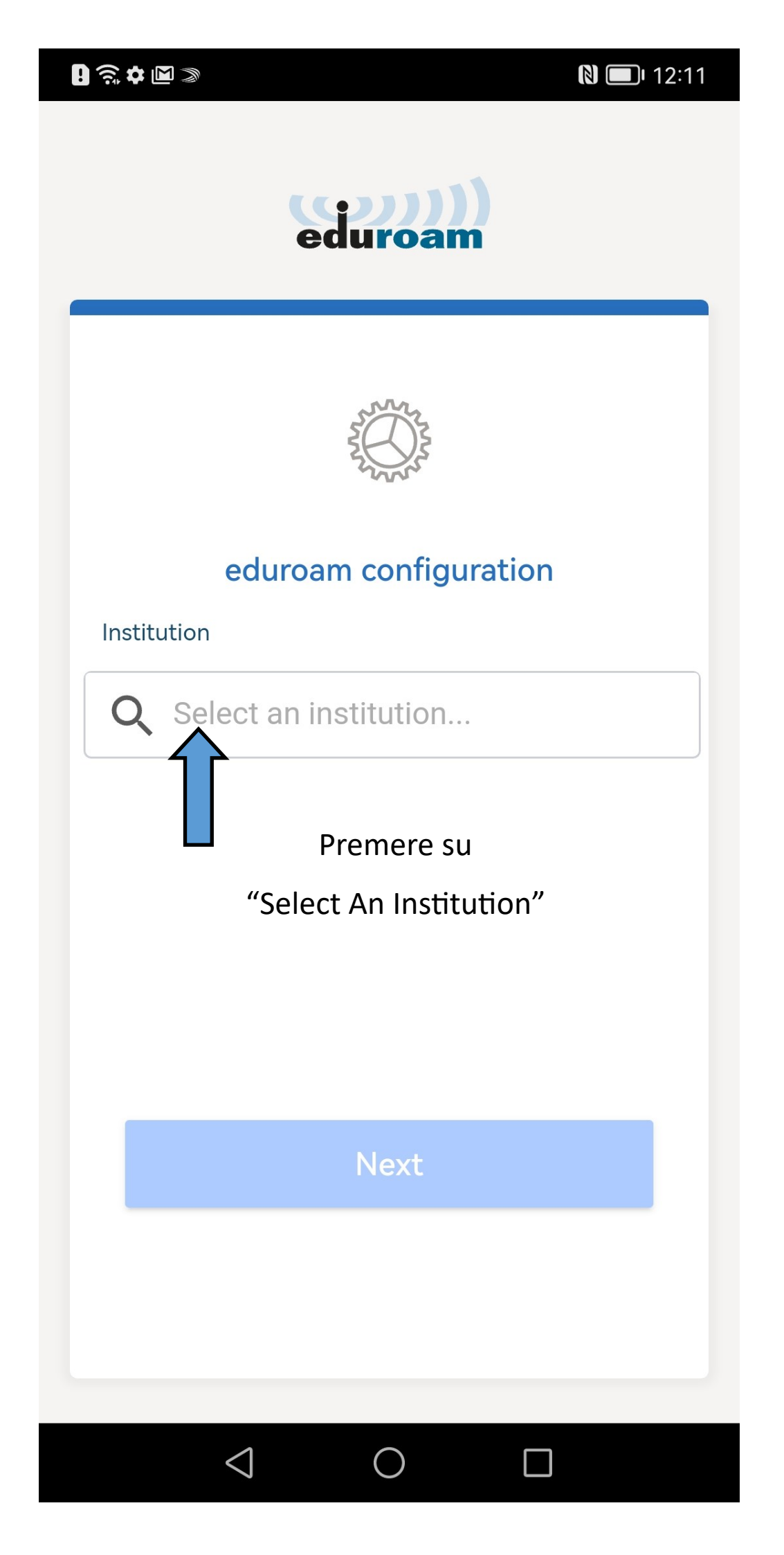

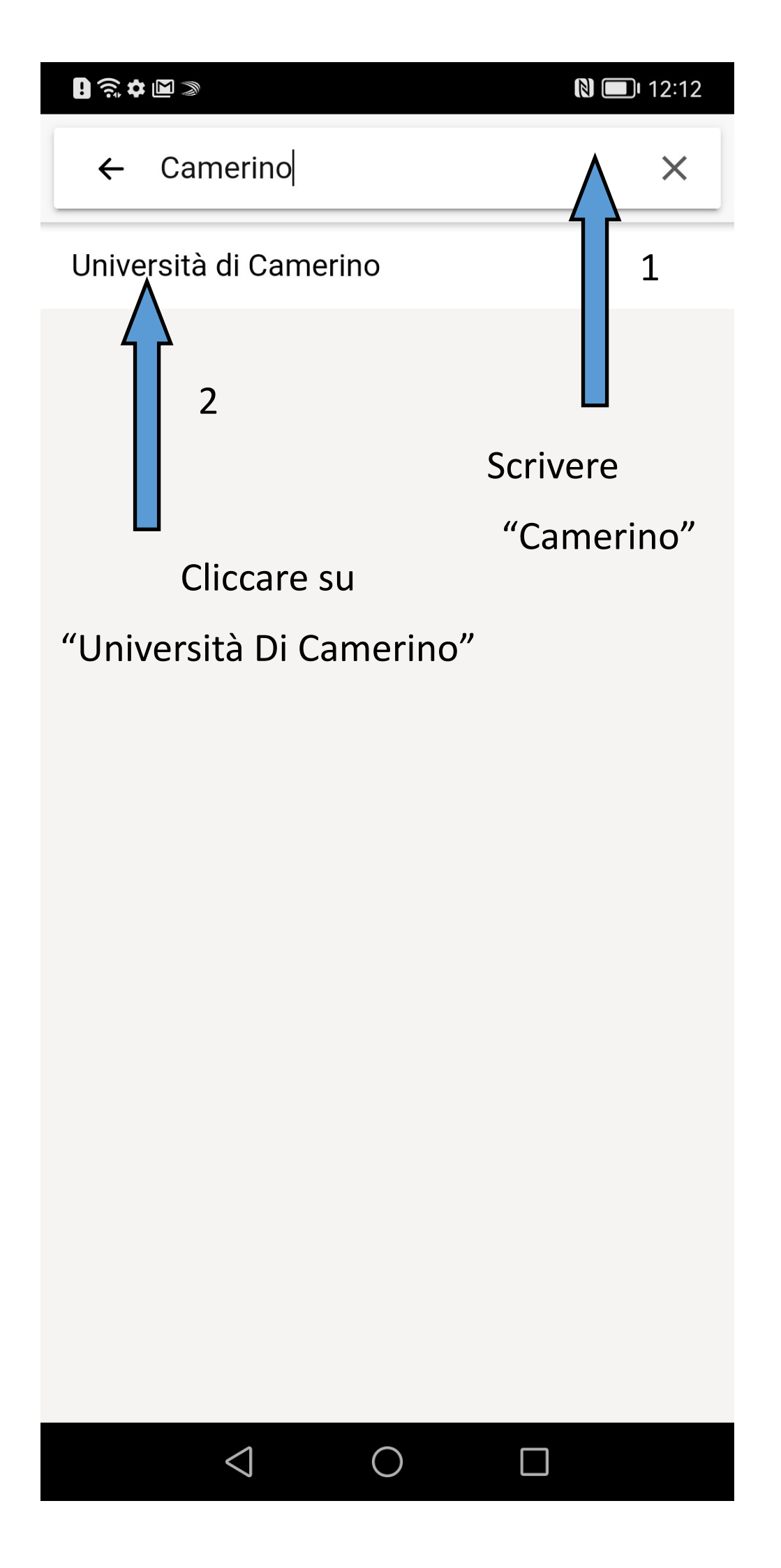

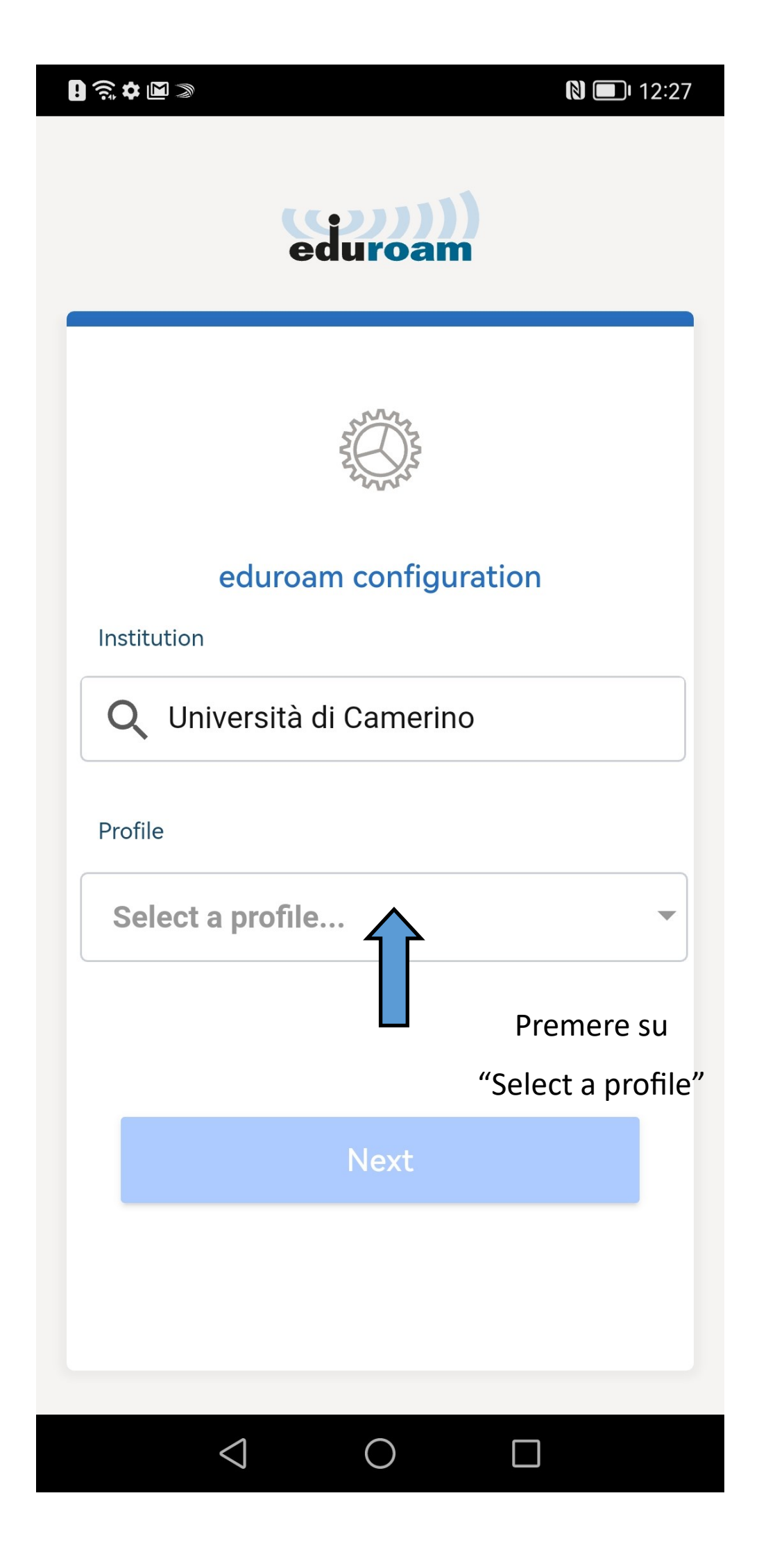

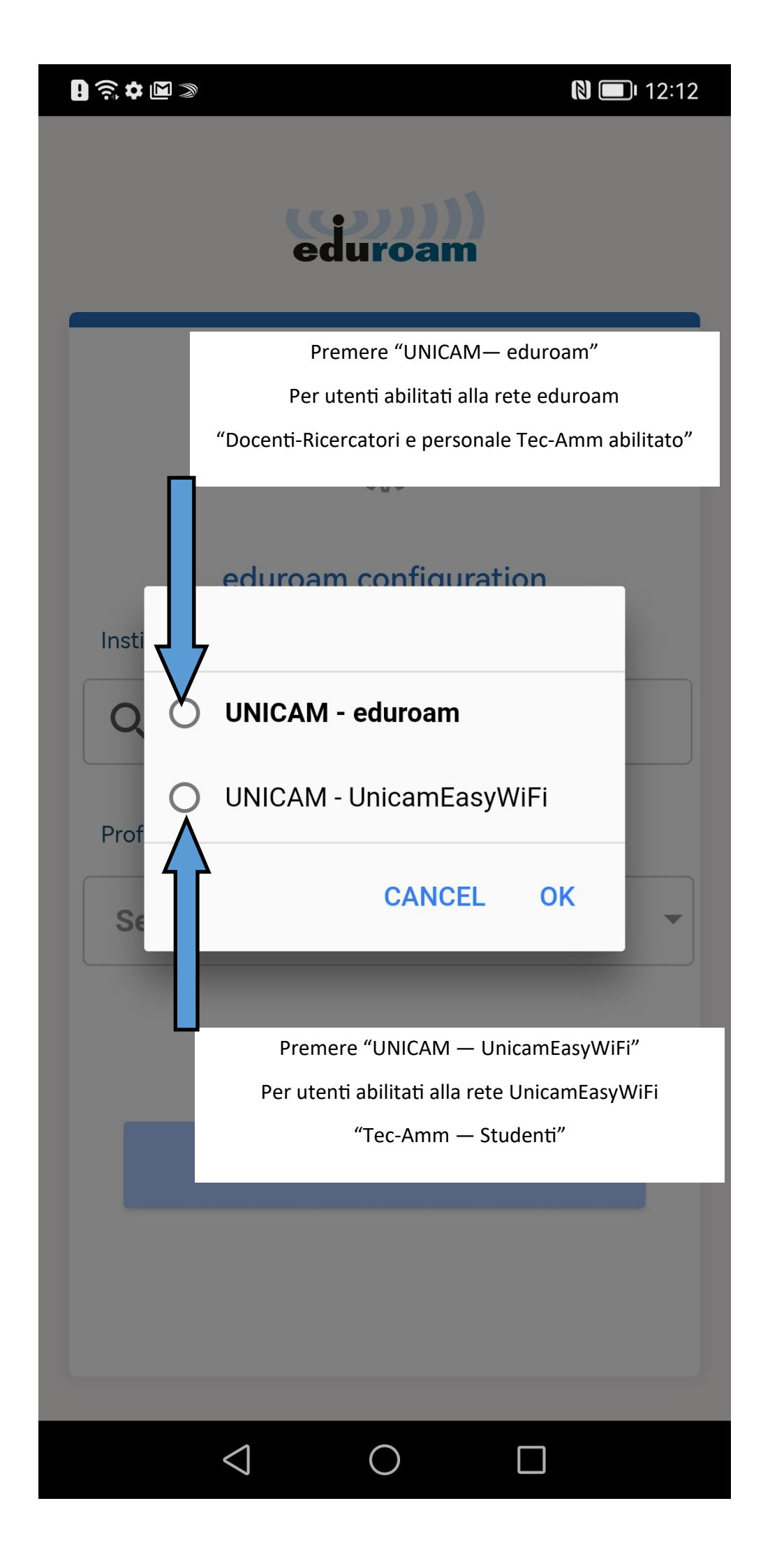

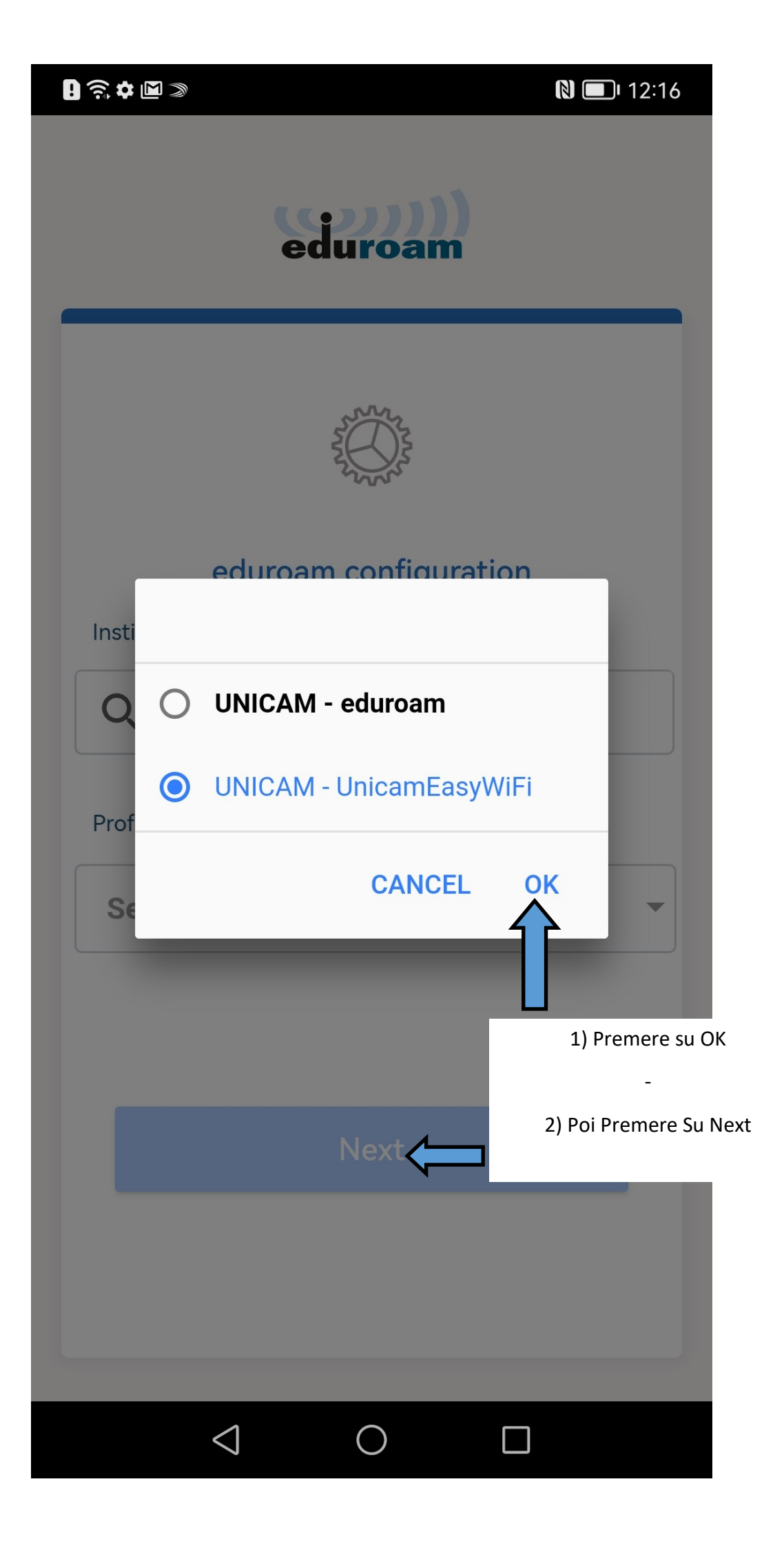

| 8 🗟 ✿ 🖻 ≫                                                                               | N 💷 I 12:16                                                                                                |
|-----------------------------------------------------------------------------------------|----------------------------------------------------------------------------------------------------|
| eduroam                                                                                 |                                                                                                    |
| Università di Camerino - UNICAM -<br>UnicamEasyWiFi<br>Inserire le proprie credenziali. |                                                                                                    |
|                                                                                         | Nel caso di collegamento alla WiFi eduroam si deve                                                         |
| Username                                                                                | prevedere l'uso del proprio username seguito da<br>@unicam.it                                              |
| username                                                                                | Es: nomeuntente@unicam.it                                                                                  |
| Password                                                                                | Nel caso di collegamento da parte degli studenti si deve<br>anteporre al proprio username <b>studenti\</b> |
|                                                                                         | Es: <b>studenti\username</b>                                                                               |
| *Note: if the connection fails, please check your password                              |                                                                                                    |
|                                                                                         |                                                                                                    |
| Need help ? <u>Click here for support</u>                                               |                                                                                                    |
|                                                                                         | "Connect To Network"                                                                                       |
|                                                                                         | Connect to Network                                                                                         |
|                                                                                         |                                                                                                    |

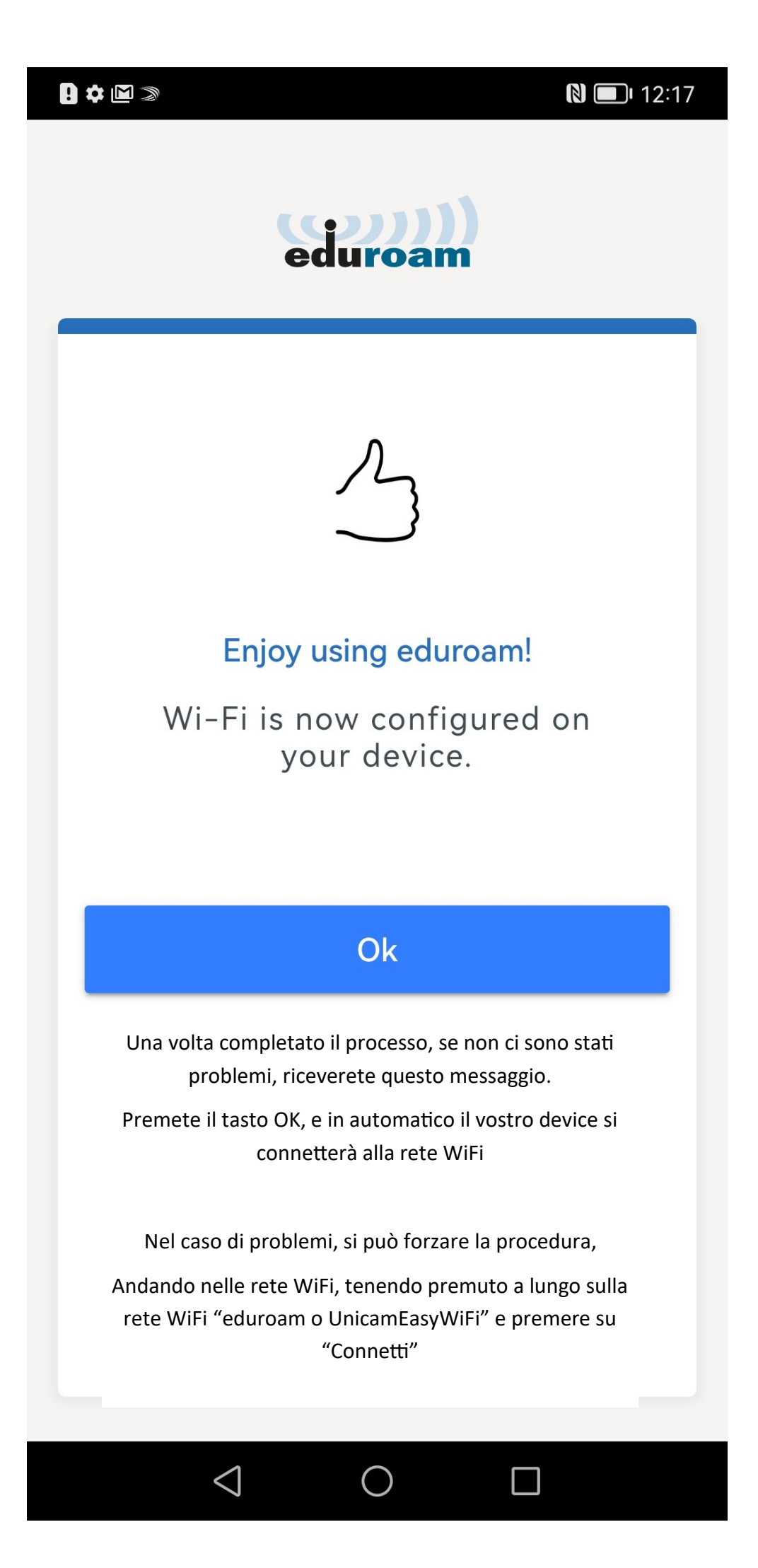